# 国家体育总局体育科学研究所

# 学信网招生远程面试系统操作流程说明(考生)

#### 一、下载安装

为保证视频面试能够正常进行,以及满足双机位的要求,推荐考生使用笔记本电脑(或 台式机+外接高清摄像头+语音设备)+智能手机的模式进行考试。针对电脑及手机的不同, 需要安装的浏览器版本及程序要求如下:

1.电脑需安装最新版 Chrome 浏览器。

2.手机端需安装支付宝 APP(人脸识别)及学信网 APP(人脸识别、二机位)。

3.学信网 APP 下载地址: https://www.chsi.com.cn/wap/download.jsp。

| ait ♥ 9:41 AM ± 1025 ■<br>学信网 🕀 |                  |
|---------------------------------|------------------|
| 高等教育学種学历查询                      |                  |
| 😑 学種童肉 🤤 学历童询                   | 登录字信网App         |
| 高等数官学籍学历认证                      | 核实报告真伪(成绩、学籍、学历) |
| o o o                           |                  |
| 学派朱星表 学科协会标告 学派以定标件             | ■ Android 下载     |
| 出國教育會教育信息服务                     |                  |
| 要 双考式操作 11 中学校建年                | 🔷 📫 iPhone下载     |
| 会 会考成信奉                         | ELEVERY COM      |
| 0 8 4                           |                  |

4.安装时请允许学信网 APP 使用摄像头、扬声器、存储空间以及网络等权限,以保证可以正常进行实人验证。

5.学信网及支付宝请提前注册并登录。

#### 二、远程面试系统注册登录

#### 1. 注册

请在电脑端通过 Chrome 浏览器使用个人学信网账号登录远程面试系统进行考试。未 注册的考生,可登录页面,点击【注册】按钮按照要求进行注册。账号注册需提供考生的 手机号及短信验证码、姓名、证件号码等信息,设置密码后即可完成注册,请牢记账号及 密码。已有学信网账号的考生无需再次注册,如忘记用户名或密码可根据登录页面提示进 行找回。

学信网远程面试登录地址: https://bm.chsi.com.cn/ycms/stu/school/index

| 登录                                    |  |  |
|---------------------------------------|--|--|
| 请使用 学信网账号 进行登录                        |  |  |
| ▲ 账号                                  |  |  |
| - 密码                                  |  |  |
| 登录                                    |  |  |
| 找回用户名 找回密码 注册                         |  |  |
| 支持Windows、Mac电脑以及安卓、苹果手机,对于需要双机位的     |  |  |
| 考场,考生第二机位需使用手机。相关系统软件要求如下:            |  |  |
| (1)Windows和Mac台式机及笔记本:需下载安装最新版Chrome浏 |  |  |
| 览器(下载: Mac版、 Windows版),其中台式机需提前准备外    |  |  |
| 置摄像头。                                 |  |  |
| (2)安卓手机:需下载安装最新版学信网APP(下载)。建议安装支      |  |  |
| 付宝(实人验证用)。                            |  |  |
| (3)苹果手机:需下載安装最新版学信网APP(下載), 安装后请允许    |  |  |
| 学信网App使用摄像头、扬声器、存储空间、网络等权限,以保证        |  |  |
| 正常进行实人验证。建议安装支付宝(实人验证用)。              |  |  |
| 其他使用信息请详细阅读考生操作手册。                    |  |  |

## 2. 登录

进入面试系统登录界面,使用手机号或身份证号、密码即可登录。登录后,请仔细阅 读学信网用户协议和隐私政策,勾选"同意"方可进入系统。

| 招生远程面试系    | 统     | 学信网用户协议                                                                                                    |
|------------|-------|----------------------------------------------------------------------------------------------------|
|            |       | 学信网用户协议                                                                                                    |
| 登录         | 17    | 效迎您使用中国高等較育学生信息网(以下简称<br>学信网、我们或本网站)。本网站由全国高等学校号<br>生信息咨询与就业报号中心(游称中心或我们)所有<br>和运营。您应当仔细阅读、充分理解《用户协议》者<br>《隐私政策》(简称本协议)的全部内容。                                                                              |
| 三 账号       |       | 一、协议的确认                                                                                                    |
|            |       | 您访问学信网、注册成为学信网用户或使用学引<br>网的任何产品或服务,即视为您已阅读、了解并完<br>问题本协议中的各项内容,包括本网站对条款内容升<br>作的任何修改。同时也代表您同意我们的《隐私政<br>策》,其内容强善了我们如何收集,使用、拨款,有<br>情和保护您的个人信息。                                                             |
| 登录         |       | 若您不同意本协议,请不要注册、访问或以其作<br>方式使用学信网提供的任何产品或服务。                                                                                                    |
| 找回用户名 找回密码 | :1.07 | 二、协议的修改<br>本协议的内容可能会不可能改,以适应法律、社<br>术或业务的发展。修改后的协议将在学信网公布。<br>大变更相以因站公告、用户通知导合适的形式向您传<br>如。<br>在我们发布或发送关于条款更改的通知后,若<br>对任何更改。您可注销账号或依保止使用我们提供的<br>品或服务。若您继续使用我们的任何产品或服务。<br>表示您同意缘改后的条款。<br>修改内容的店用不具有追溯力。 |
|            |       | 同意学信网用户协议和隐私政策                                                                                                    |
|            |       | -                                                                                                    |

## 三、查阅系统须知及个人考试信息

登录成功后,请仔细阅读系统须知,点击【下一步】可查看考生个人报考招生单位, 选择报考招生单位后,再点击【下一步】可查看个人考试信息,若发现个人报考信息有误, 请及时与我所研究生招生办公室联系。

联系人:夏禹,杨慧君

电话: 010-87182554, 87182506

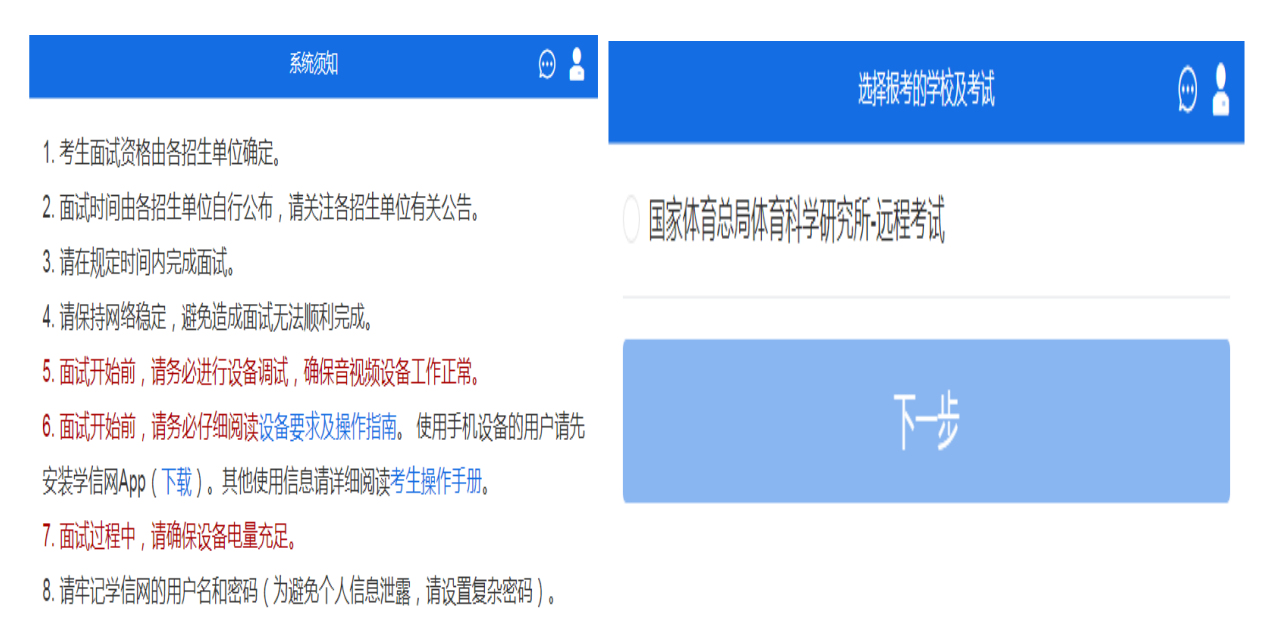

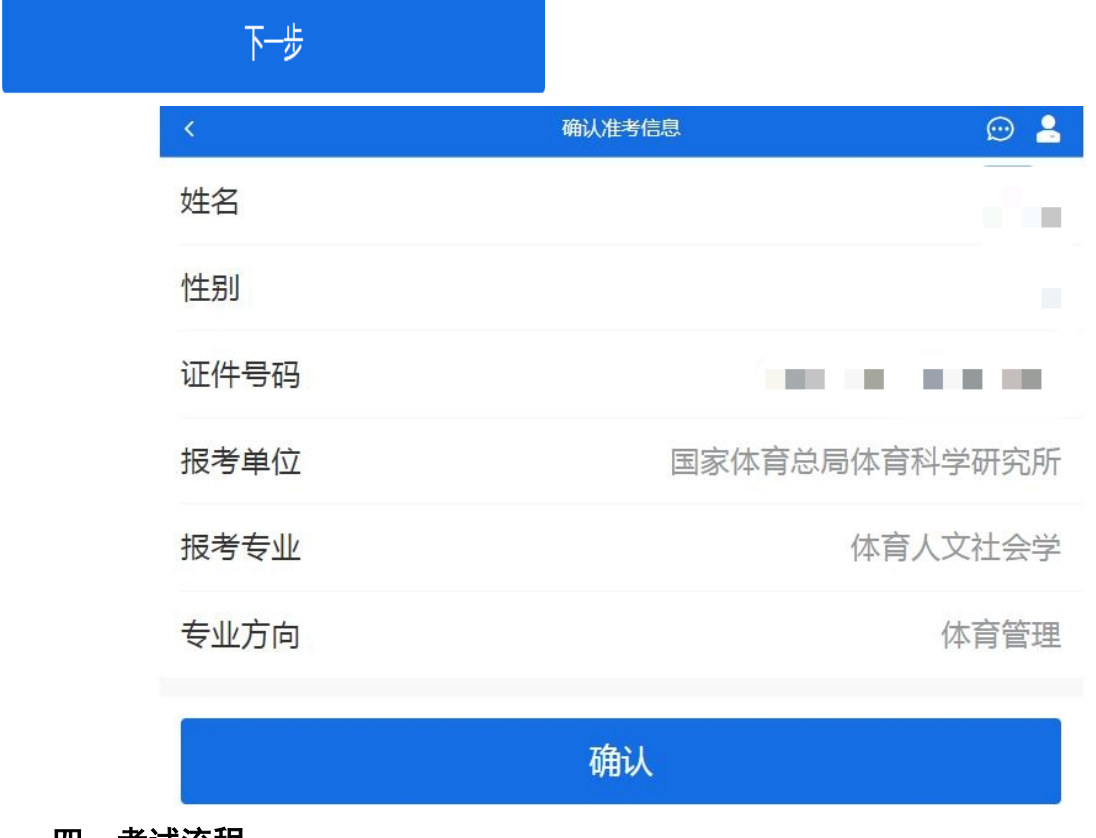

# 四、考试流程

## 1. 承诺书

考生确认个人考试信息无误后,点击【确认】按钮,进入考试承诺书阅读界面。请各 位考生认真仔细阅读,勾选"我已阅读相关协议"并点击【同意】后方可参加考试。

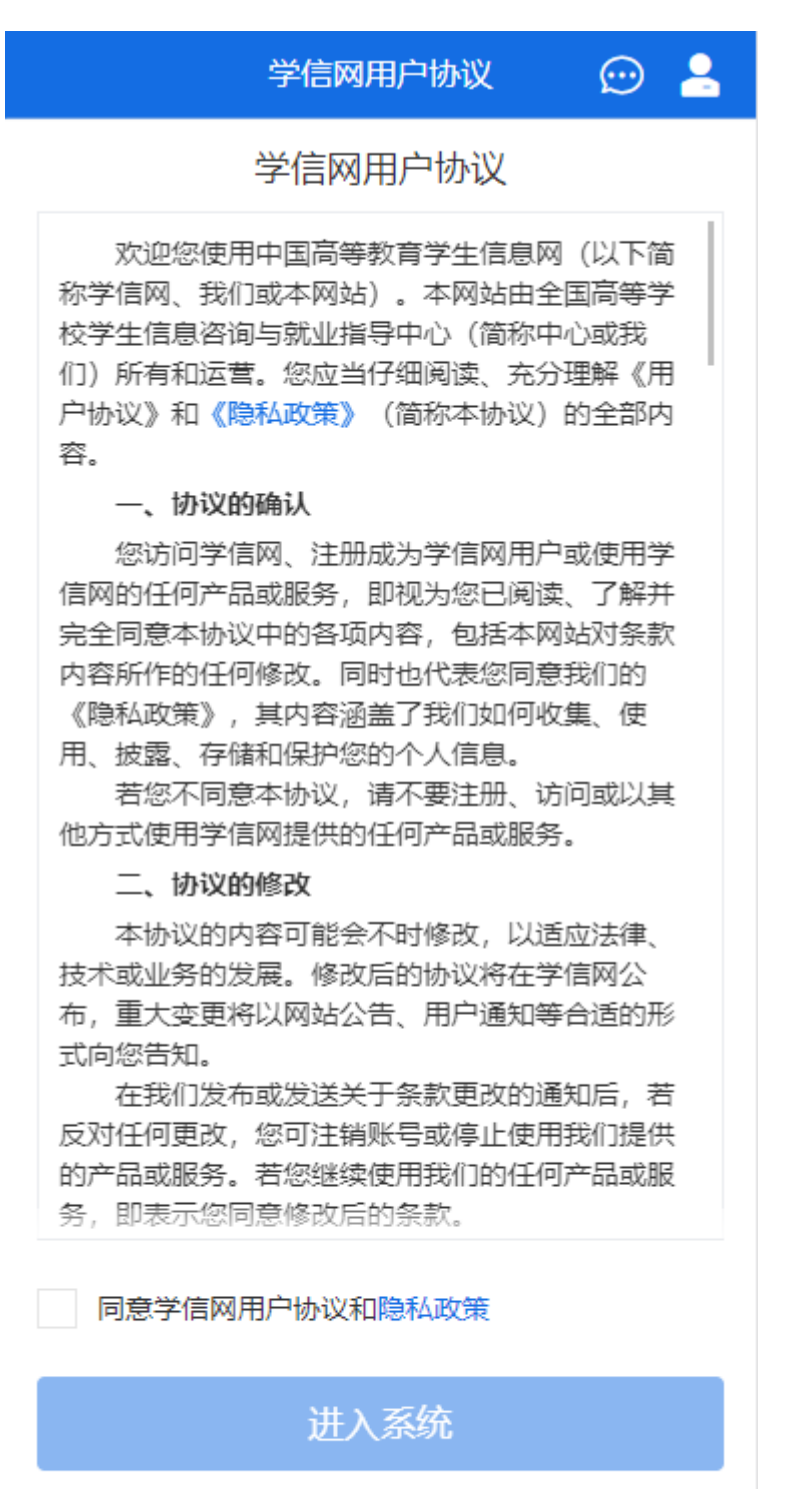

Copyright © 2003-2021 学信网 All Rights Reserved

2. 交费

考生同意承诺书后,进入面试信息界面。考生可在此进行在线支付考试费用 25 元/人, 考生须在规定时间内交费成功后才能进入面试。

### 3. 面试列表

考生成功支付面试费用后,进入面试列表界面。考生可在此查看面试方式、面试时间 及序号等信息。

| <ul> <li></li> </ul>                      | 面试列表   | 💬 💄   |
|-------------------------------------------|--------|-------|
| 单机位、双机位的 设备要求及操作指南。                       |        |       |
|                                           |        |       |
| 国家体育总局体育科学研究所                             |        |       |
| 体育人文社会学0506 🕅                             |        | 序号:01 |
| 开始时间:2020-05-06 16:30<br>专业:040301体育人文社会学 | (体育管理) | >     |

# 4. 实人验证

考生面试前须先通过人脸识别进行实人验证,可通过手机支付宝 APP 或者学信网 APP 两种方式(两者任选其一)进行操作。下面以"学信网 APP 为例"进行介绍:

| <                    | 实人                  | 、验证              |      | ₽    |
|----------------------|---------------------|------------------|------|------|
| 计 请进                 | 行实人验证               |                  |      |      |
| 实人验证将采集想<br>的依据之一;请研 | 8的照片用于实<br>加保为以下考生; | 名真人比对并作<br>本人操作。 | 为考生数 | 据真实性 |
| 姓名                   |                     |                  |      |      |
| 身份证号码                |                     |                  |      |      |
| 可选择下面任               | E意方式,进              | 打实人验证            | Eo   |      |
| ○ 支付宝/               | Арр                 |                  |      |      |
| ○ 学信网/               | Арр                 |                  |      |      |
|                      | ጉ-                  | 一步               |      |      |

考生选择学信网 APP 后并点击下一步,电脑端会显示实人验证二维码。

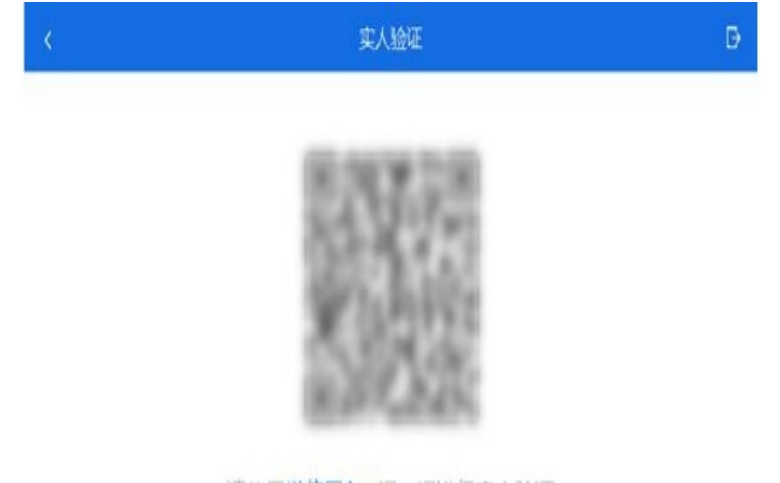

请使用学信网App扫一扫进行实人验证

考生使用智能手机上的学信网 APP 右上角的扫一扫功能,扫描电脑端二维码,此时电脑页面显示"验证中"状态,考生按照智能手机上的学信网 APP 中的提示进行实人验证操作。

| < | 实人验证                        | Đ |
|---|-----------------------------|---|
|   | 请使用 <b>学信网App</b> 扫一扫进行实人验证 |   |
|   | 验证中                         |   |

实人验证通过时,电脑端会显示"实人验证成功",方可进行后续操作。

## 5. 进入考场

实人验证通过后,考生进入考场页面。考生可在此查看考试起止时间、考试顺序、考 官发送的群消息和私信等信息。

| く 考场—<br>                                                         | <u> </u>  |  |  |  |
|-------------------------------------------------------------------|-----------|--|--|--|
| 各位考生注意!请调整好摄像头和麦克风,关闭手机屏保!                                        |           |  |  |  |
| 开始时间: 2021-03-12 00:00:00                                         |           |  |  |  |
| -<br>无人考试<br>001 003 005 006 008                                  |           |  |  |  |
| 本人                                                                |           |  |  |  |
| 群消息・                                                              | 私信・       |  |  |  |
| <ul> <li>2021-03-15 14:18:45</li> <li>考生请做好准备,考试马上考试了!</li> </ul> |           |  |  |  |
| 音视频调试                                                             | 设备要求及操作指南 |  |  |  |

# 6. 调试设备

考试之前建议进行设备调试。点击【调试摄像头】按钮进入调试界面。若设备有多个 摄像头,可点击【转换摄像头】按钮转换,若设备仅有一个摄像头则不可转换。调试界面 的图像无异常后,点击【调整完毕并继续】结束调试返回考场界面。

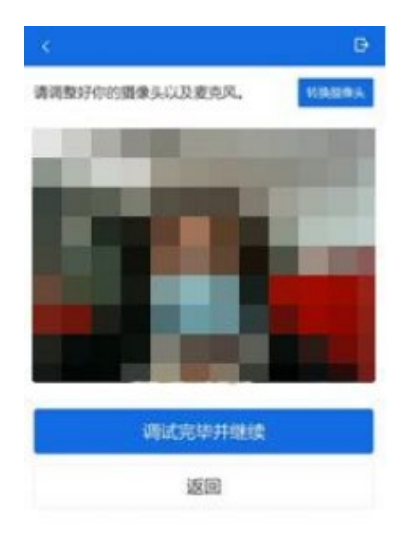

### 7. 开始面试

考官发起面试邀请后,考生点击【接通】按钮后,进入电脑端视频面试界面(一机位)。 此时,考生可通过智能手机学信网 APP 扫描二机位二维码连接**第二个机位**。

视频画面要求:

一机位:正面免冠面对摄像头,视线不能离开屏幕;头肩部及双手应处于视频画面正 中间,面部清晰可见,不佩戴口罩,头发不遮挡耳朵,不戴耳饰。

二机位:从考生侧后方拍摄。

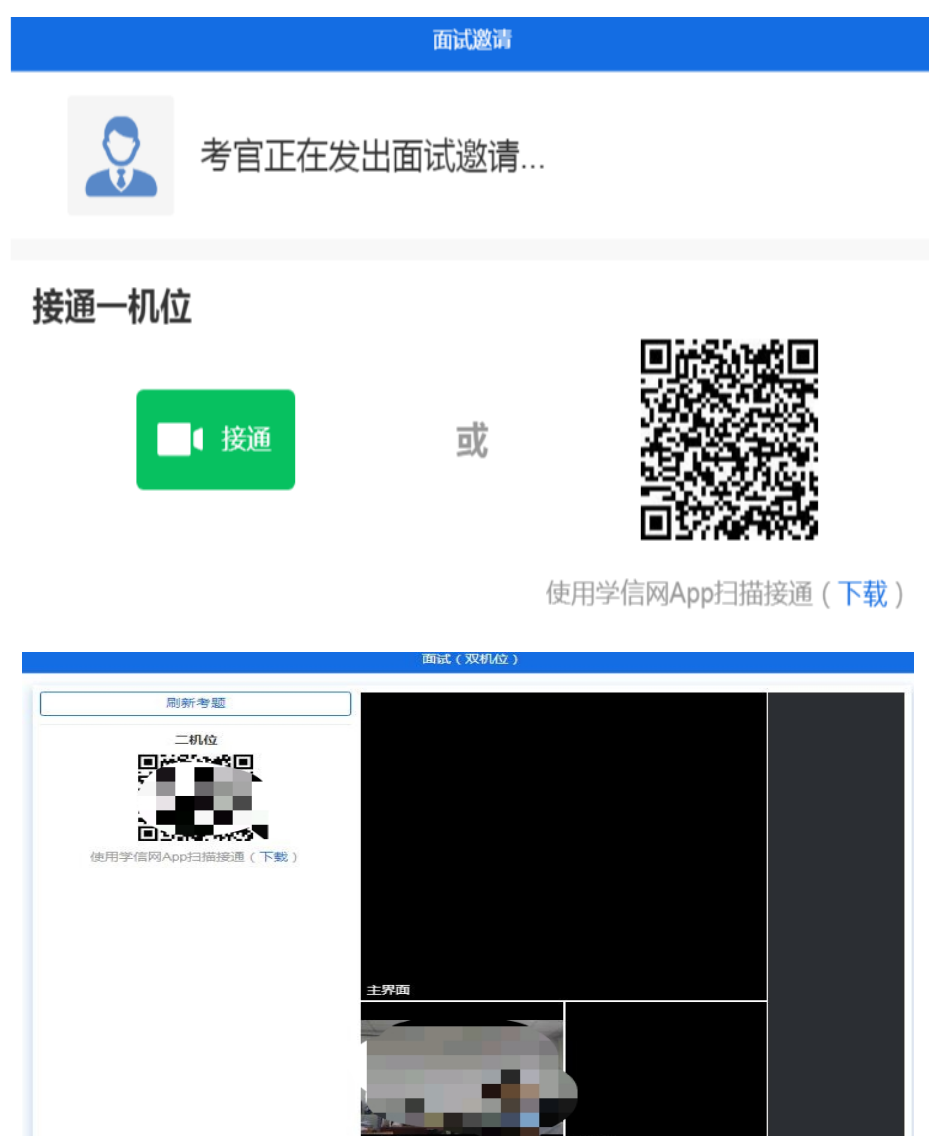

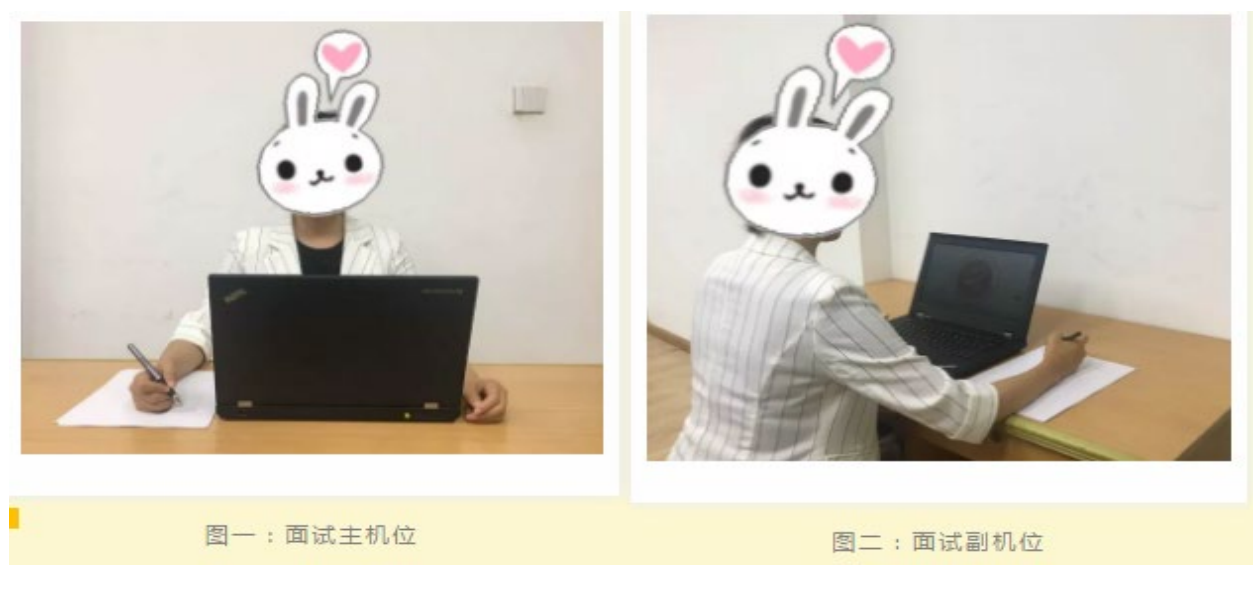

#### 8. 面试结束

面试完成时,由考官点击【结束面试】按钮后,考生端提示"面试已结束",考生点击【确认】即退出考场,且考生不允许再次进入考场。请考生准时参加面试,若被考官标记为缺考,将无法再次进入面试考场。

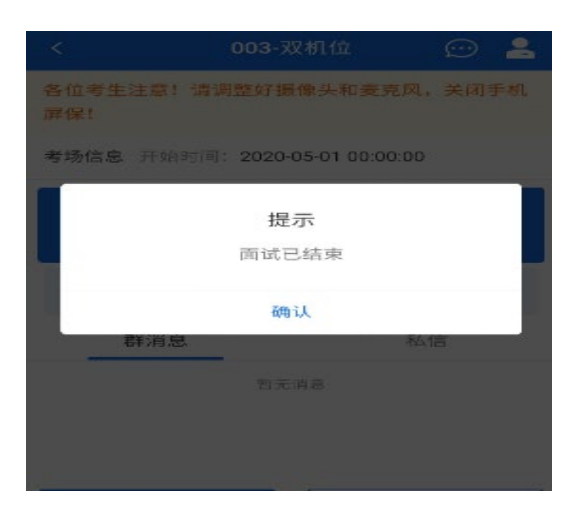

#### 五、常见问题及注意事项

1.如果无法正常开启视频,请检查麦克风、摄像头/相机是否被其它应用占用或是否已 授权。

2.面试以远程实时视频的方式进行,请考生提前确认视频设备和环境可用。需保证设备电量以及存储空间的充足,建议连接优质 Wi-Fi 网络,关闭移动设备通话、录屏、外放音乐、闹钟等可能影响面试的应用程序。

3.选择独立、封闭、安静、明亮的复试房间,复试房间内不得存放任何与复试无关的 资料,关闭与复试无关的电子设备。除考生本人外,复试全程不能有其他人员在场或中途 进场。

4.如有任何操作等问题,请及时拨打 010-87182554、010-87182506 进行联系。